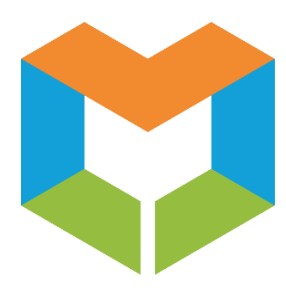

# MS Virtual Community College NetTutor Getting Started Guide

Welcome to the new NetTutor User Interface and Experience!

# 1. To Get Started:

- You will first be brought to the **Group Picker** menu.
- From the **Group Picker** menu, you can easily select a subject you would like to receive tutoring in.
- Once you select a subject group, you will be taken to the **NetTutor Dashboard**.

| Please Select a Group to Receive Tutoring in That Area |   |  |  |  |
|--------------------------------------------------------|---|--|--|--|
| Accounting                                             | > |  |  |  |
| Biology                                                | > |  |  |  |
| Busines                                                | > |  |  |  |
| Chemistry                                              | > |  |  |  |
| Computer Science & IT                                  | > |  |  |  |

# 2. The NetTutor Dashboard:

The **NetTutor Dashboard** consists of 4 options:

- Meet with a Tutor in a Live Session: This allows students to meet with a live tutor for one-on-one help.
- Ask a Tutor a Question: This allows students to submit a question to a tutor.
- Your Subject Locker: This allows students to view archived tutoring sessions, papers that have been reviewed by a writing tutor, and feedback from questions submitted.
- Drop off Your Paper for Review: This allows students to upload papers to be reviewed by a writing tutor who will provide feedback on the paper. (Available for Online Writing Lab Subject area)

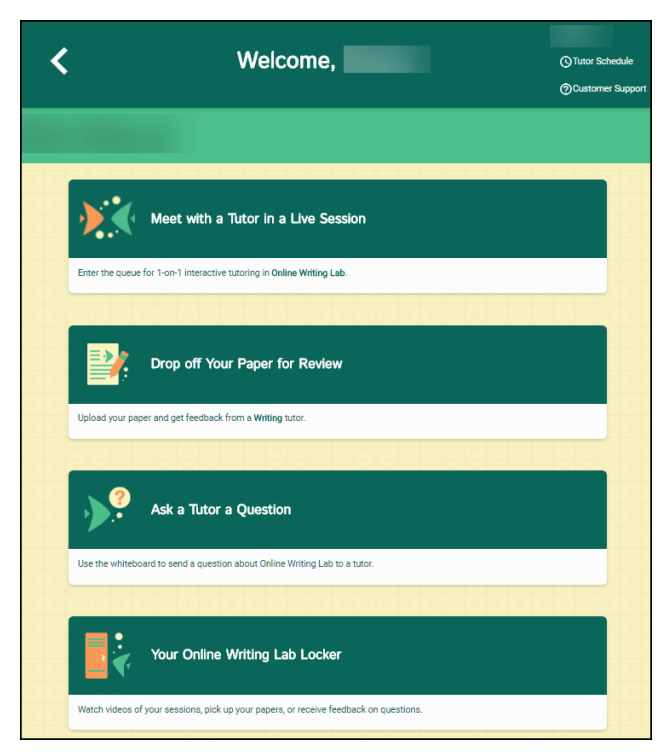

#### 3. Meet with a Tutor in a Live Session

Meet with a tutor in a Live Session by utilizing the WorldWideWhiteboard to communicate with the tutor in real time using various tools.

| Session Tools Keypad Fsize Fstyle Color Help 00:27 🆍 🎮                                                                                                    | 🖉 WorldWideWhiteboard® 🍫 |
|----------------------------------------------------------------------------------------------------|--------------------------|
| Welcome to NetTutor's Online Tutoring!<br>will be your tutor. The tutoring session will be conducted using text chat (in the lower right) and<br>the whiteboard tools (on the toolbar at left). If you prefer to speak with your tutor and have a working<br>microphone and speakers, you can request that the tutor activate the audio feature. If you have a<br>webcam, you may request to use the video feature. | Users (2)                |

## 4. Ask a Tutor a Question

If you don't have a time for a Live Session, use the "Ask a Tutor a Question" option to submit a question that you can easily find the answer to later.

- First give your question a title.
- Then click "Go to Whiteboard". You will be able to use various tools in the WorldWideWhiteboard to submit your question.
- Once you are done, click "Submit" in the WorldWideWhiteboard.

| Get Your Ques                                                | tions Answered                     |          |
|--------------------------------------------------------------|------------------------------------|----------|
| Use the whiteboard to compo                                  | se quick questions for a tutor to  | answer.  |
| You can upload documents, us<br>comments, or use the drawing | se the text tool to write out ques | tions or |
| Give your question                                           | a title to refer to later          |          |
|                                                              |                                    |          |
| 50 characters remaining                                      |                                    |          |
|                                                              | Go To Whiteboard                   | Cancel   |
|                                                              |                                    |          |

## 5. Your Subject Locker

Your Subject Locker contains videos and files from live tutoring sessions, papers that you have submitted or that have been reviewed by a writing tutor, and answers to questions you have submitted through the "Ask a Tutor a Question" feature.

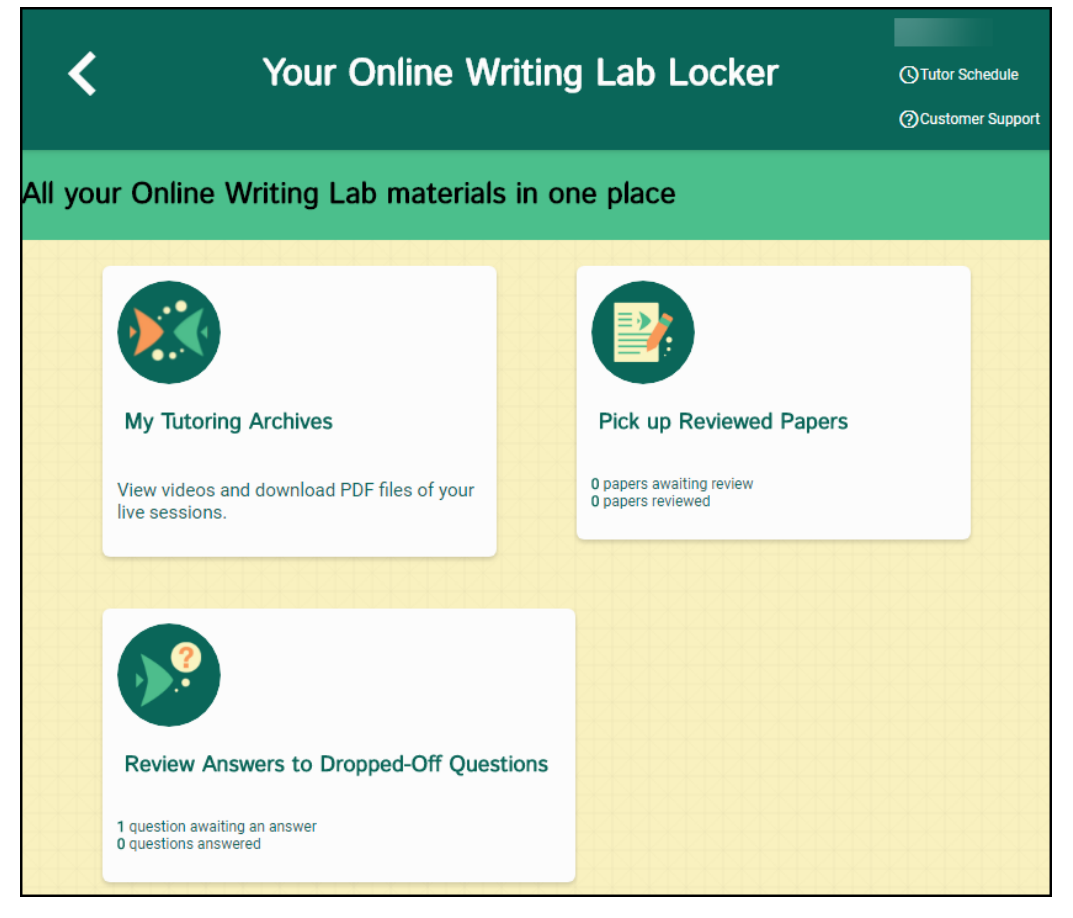

## 6. Drop off Your Paper for Review

Students can submit papers for review by a writing tutor in 3 easy steps:

• **Step 1:** Enter **Basic Information** including the name of the paper and a description of the assignment.

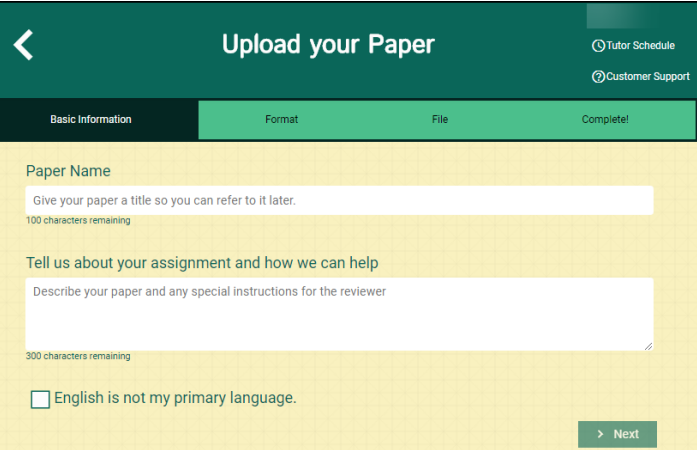

- < Upload your Paper C Tutor Schedule ()Customer Support **Basic Information** Format File Complete! Select two areas of feedback. Topic Development Sentence Structure Focus/Thesis Statement Sentence Variety Organization Transitions & Fluency Paper Format Grammar & Mechanics Word Choice Citations & References Style Туре Select the style of your paper Select the type of your paper Required Length 0 Pages If there is a mandatory length for your paper, you may indicate it here > Next < Previous
- **Step 2:** Enter **Format** Information including areas of feedback, style, type, and length.

• Step 3: Upload the File.

| <                 | Upload your     | Paper       | () Tutor Schedule<br>() Customer Support |
|-------------------|-----------------|-------------|------------------------------------------|
| Basic Information | Format          | File        | Complete!                                |
| D                 | rag and Drop or | Upload Pape | r                                        |
|                   | Drop Your F     | ile Here    |                                          |
| < Previous        | 1 Choose A      | File        | ✓ Upload Your Paper                      |